# QUICK START GUIDE

NJ MAP BUILDOUT MODELER: A TOOL FOR NEW JERSEY MUNICIPALITIES

#### INTERACTIVE VISUALIZATIONS AND SCENARIOS FOR FUTURE DEVELOPMENT

### WHAT IS THE NJ MAP BUILDOUT MODELER PROJECT?

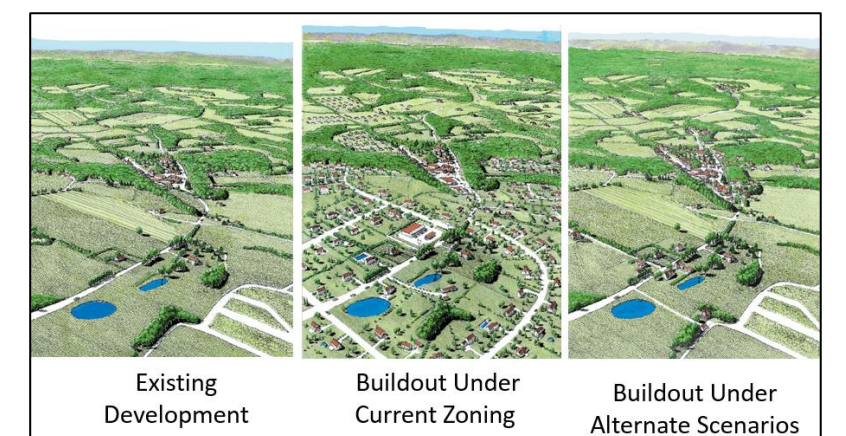

## SHORT ANSWER: An interactive tool to visualize potential impacts of current and future zoning.

The New Jersey Municipal Buildout Modeler aims to help visualize current and future zoning and its impacts on the environment for each municipality in New Jersey. With 565 municipalities in New Jersey and home rule zoning, this task is no easy feat. The Buildout Modeler is hosted by NJ MAP which employs interactive mapping technology that allows **anyone** with access to a computer with internet the ability to explore local level impacts as they pertain to zoning changes.

The tool's central focus is on the nitrate impacts that will occur due to future development proscribed by local zoning ordinance. It also allows towns to develop "what if" or alternate zoning scenarios. This is helpful to project how zoning changes are likely to result from the changes to the nitrate pollution levels to be expected at buildout. The New Jersey Buildout Modeler gives

#### WHAT IS NJ MAP?

The NJ MAP project is an interactive website working to bring crucial environmental information to everyday citizens so that they may interact and understand topics within their town or surrounding area (right down to the parcel-level)!

NJ MAP (<u>www.njmap2.com</u>) is a platform that serves communities within NJ that are interested in a wide variety of environmental topics. Land conservation, agricultural preservation, watershed management and "buildout" i.e. analyzing impacts of current and future zoning are all themes that may be explored via NJ MAP.

#### **FAST FACTS:**

- Get Started! Go to: <u>https://njmap2.com/buildout</u>
- If you have any questions/concerns, please feel free to contact us by email: <u>njmap2.0@gmail.com</u>
- Developed by: Geospatial Research Lab at <u>Rowan</u> <u>University</u>
- Visit the NJ DEP Water Quality Management Planning - Rules & Guidance <u>Website</u>

towns the tools to more effectively plan for zoning that helps to

#### protect water resources.

The Municipal Buildout Modeler has a broad array of potential applications including but not limited to:

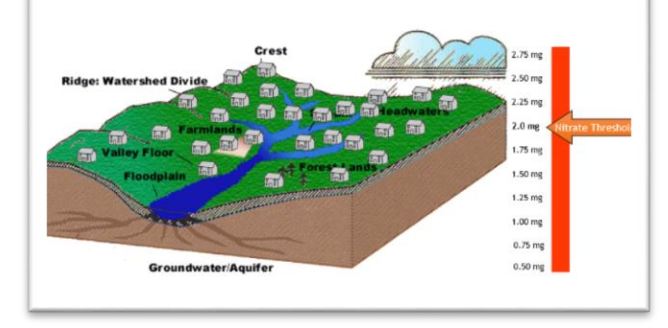

Nitrate Pollution Limits in a Watershed

- Water Quality Management Planning (WQMP)
- Land Conservation
- Smart Growth Planning
- Resiliency Planning for mitigating climate change impacts

The project is a joint effort between New Jersey Department of Environmental Protection & Rowan University Geospatial Research Lab and is currently operating with eight municipalities online. Please continue to check back to see what municipalities and functionality has been added and feel free to provide us with any feedback <u>here</u>!

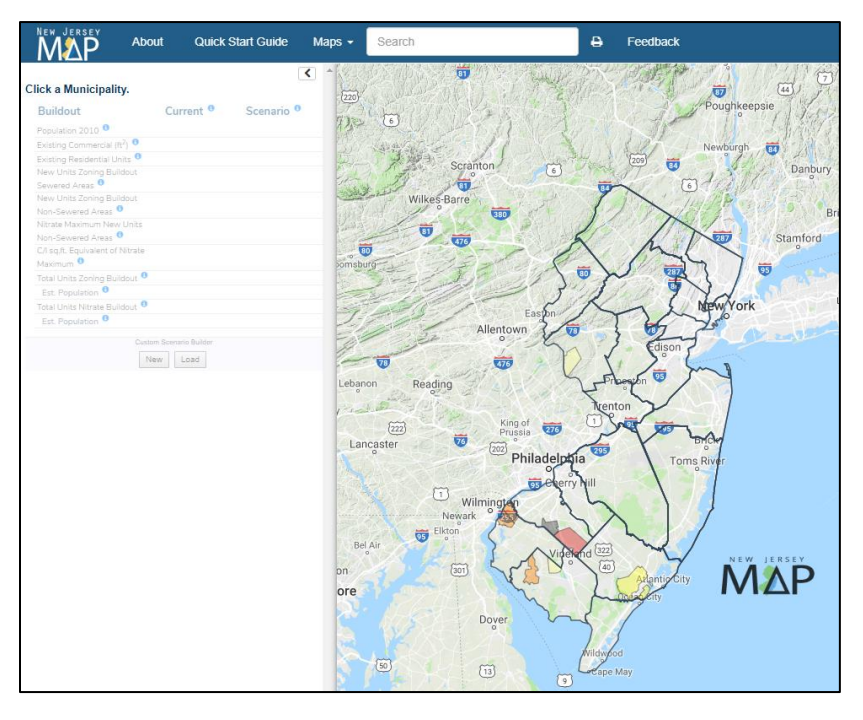

 Check out Frequently Asked Questions about Nitrate Dilution <u>here</u>.

#### **REMINDER:**

- Works best in Google Chrome and Microsoft Edge
- \*NJ MAP Buildout Tools work <u>only</u> within eight municipalities:
- <u>Carneys Point Twp</u> (Salem)
- <u>Deerfield Township</u> (Cumberland)
- <u>Egg Harbor Township</u> (Atlantic)
- <u>Elk Twp</u> (Gloucester)
- Franklin Township (Gloucester)
- Hopewell Twp (Cumberland)
- <u>Kingwood Township</u> (Hunterdon)
- Oldmans Township (Salem)

NEW JERSEY

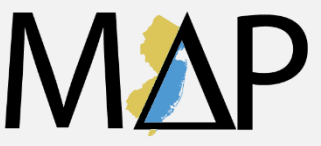

#### WHY BUILDOUT MATTERS

>>> Clean water is essential to healthy communities and future generations. How development impacts our water systems is an important topic and it is often not easy for the public to access the information to address issues or potential concerns relating to these matters. <<<

#### GETTING STARTED: Go to the

website, https://njmap2.com/buildout. From there, the best way to get started is to click on one of the eight towns highlighted on the map. This automatically centers the map on that area and also provides information in the left-hand panel of the screen relating to current and future zoning. If you hover over the **blue info icon** next to each list item, it will explain what those items and what their associated values represent.

| Franklin Township 💼 |                                                       |                      |                       |
|---------------------|-------------------------------------------------------|----------------------|-----------------------|
|                     | Buildout                                              | Current <sup>0</sup> | Scenario <sup>0</sup> |
|                     | Population 2010 <sup>0</sup>                          | 16,820               |                       |
|                     | Existing Commercial (ft <sup>2</sup> )                | 16,818,916           |                       |
|                     | Existing Residential Units <sup>0</sup>               | 6,257                |                       |
|                     | New Units Zoning Buildout Sewered Areas 🏮             | 618                  |                       |
|                     | New Units Zoning Buildout Non-Sewered Areas<br>0      | 3,100                |                       |
|                     | Nitrate Maximum New Units Non-Sewered Areas           | 995                  |                       |
|                     | C/I sq.ft. Equivalent of Nitrate Maximum <sup>0</sup> | 390,000              |                       |
|                     | Total Units Zoning Buildout <sup>1</sup>              | 3,718                |                       |
|                     | Est. Population <sup>8</sup>                          | 26,892               |                       |
|                     | Total Units Nitrate Buildout <sup>0</sup>             | 1,613                |                       |
|                     | Est. Population <sup>0</sup>                          | 21,189               |                       |
|                     | Custom Scenario Builder                               |                      |                       |
| Highlighted Feature |                                                       |                      |                       |

You may zoom in or out & also pan left to

right to explore the area. There are two buttons that look like this - $\leq$ (in the top-left and top-right of the map) that hold the capabilities of best exploring the map.

#### **EXPLORING THE TOOLS**

#### - i.e. [Top left button]

This button provides important ways to explore the map. It provides a dropdown list of items that may be toggled on or off. As a first time user, it might make sense to explore these items from the bottom and work your way to the top. See the illustration below for a more detailed explanation.

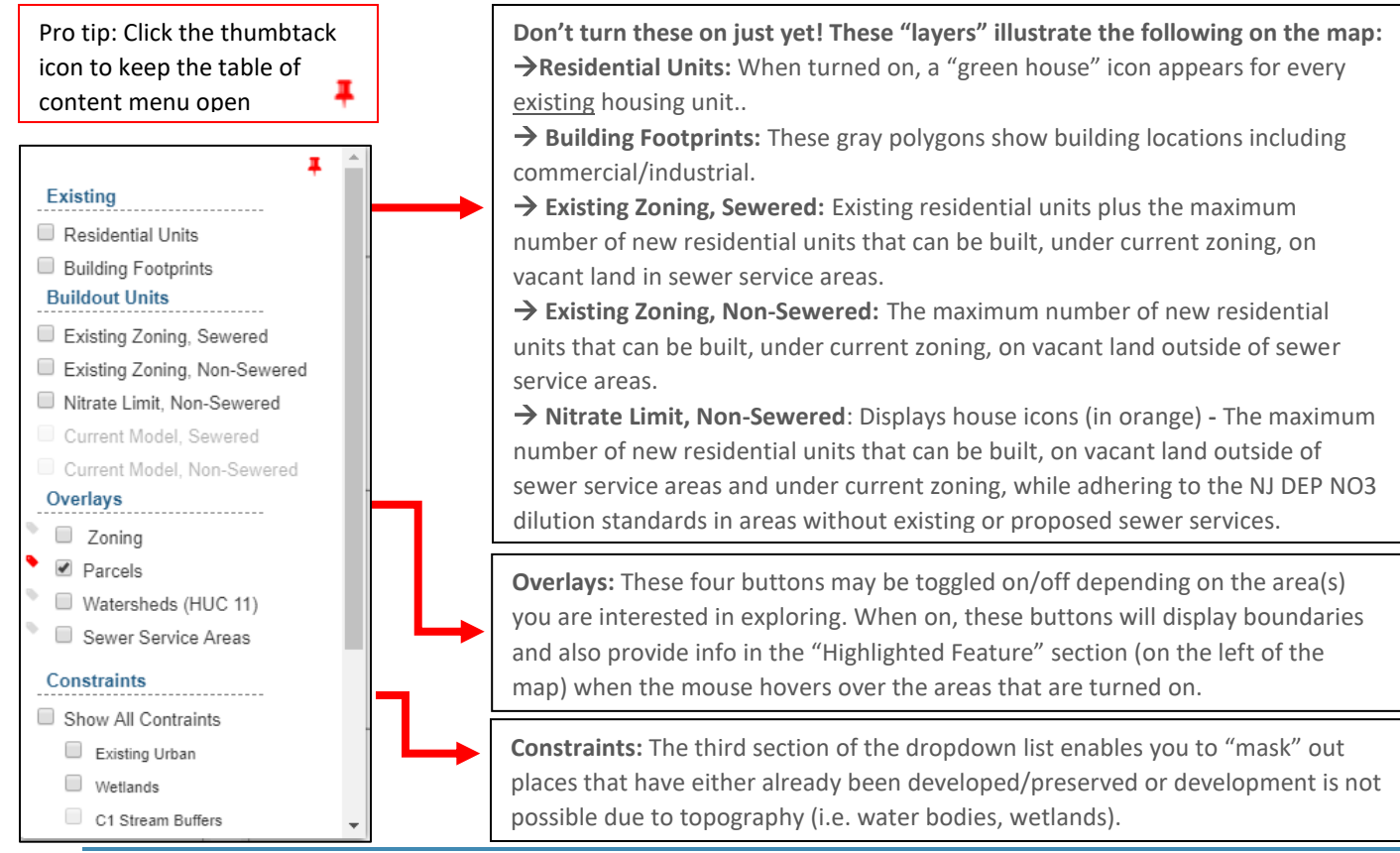

- i.e. [Top

#### RESETTING THE MAP:

Carneys Point Township

If you want to **start over**, click the blue trash icon to reset the map back to the original parameters.

#### >>> Pro tip: Changing the BACKGROUND MAP may help you see your landscape differently! <<<

None Infrared 2015

Natural Color 2015

Open Street Map

Google Satellite

Google Terrain

Google Hybrid

Counties

Municipalities

Google Roadmap

1

Stamen Tile

Change the background map and also turn the Municipal and County boundaries on/off with these buttons.

#### Additional buttons:

→The arrow symbol will ask for your current location and center the map on your location.

 $\rightarrow$  The NJ symbol zooms the map out.

 $\rightarrow$  +/- will zoom the map in and out (the mouse scroll wheel also works for this)!

SELECTING AN AREA OF INTEREST

#### Buildout Modeler ? About 🕒 Download 🗸 Maps -MΔP 3,044 Existing Com./Ind. (ft<sup>2</sup>) opulation 2010 <sup>(1)</sup> st. Discharge (gal/day) <sup>(1)</sup> See the parcel highlighted in green 913,200 Modeled Residential Units 5.436 and notice the information located Modeled Com./Ind. (ft<sup>2</sup>) 36,046,378 under the title "Selected Parcel" in Iday 0 1,630,800 Maximum Units at NO3 5,195 the left panel of the screen. This is Maximum Com./Ind. (ft<sup>2</sup>) <sup>0</sup> 13 736 Est. Discharge (gal/day) information specific to that parcel. 1,558,500 Custom Model Builder New Load Selected Parcel Block 246 Lot Oualifier Zonina Minimum Lot Size 120,000 sq ff 103.2 acres Total Area Area In This Zoning 103.2 acres 42.2 acres Developable Area Units Modeled Current Zoning Unit Capacity At NO3 Limit 02040206020 <sup>(1)</sup>: 3.7 % 02040206030 <sup>(1)</sup>: 96.3 % Watersheds (HUC 11) ID: NJ0021601 Type: SW Sewers Name: Carneys Point STP Parcel Cov

Once you have located a parcel or area of interest, you may click on that parcel and you will see a panel of information appear in the left-hand side of the screen below "Buildout" section of information.

This panel provides you with information specific only to the area that you have area selected. Information such as block, lot, area measurements, minimum lot size, zoning and the

#### watershed that the area belongs to (and more!) can be found here.

\*Please note – The watersheds are shown according to their HUC11 number but if you hover with your mouse, the proper watershed name will appear!

#### NJ MAP BUILDOUT MODELER

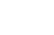

## \$ highways and so on.

#### **EXPLORING THE TOOLS** right button]

In the top right-hand corner of the map area you will see this button again. A dropdown list appears when you hover over the button and provides you with "radio buttons" which allow you to choose **ONE** background map for which the information will be displayed on top.

For example, in the screen capture to the left, I have "Natural Color 2015" selected which allows you to easily identify large features such as golf courses, major